## フォナック オーデオ マーベル Trial クラス変更手順

## ステップ 1

ステップ 2

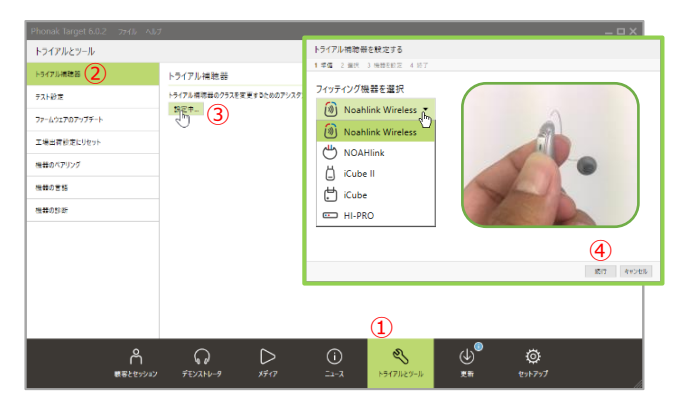

## Phonak Target 6.0.2 を起動します。 ① <トライアルとツール> タブを開きます。 ② <トライアル補聴器>を開きます。 ③【設定中】をクリックします。

使用するフィッティング機器を選択します。 補聴器の電源を入れ直します。 ④【続行】をクリックして進みます。

- 接続した Trial 機器が表示されます。 ⑥クラス変更する補聴器を選択します。 ⑦【続行】をクリックします。
- 器種の確認は多機能ボタンを押すと、押した側の補聴器 ₩. が緑にハイライトされます。
- クラス変更は1台ずつ行いますので、片耳の • クラス変更が終わったら、もう片耳も同じ作業 を行います
- 利用可能なクラスが表示されます。 ⑧変更したいクラスの【選択】をクリックします。 ⑨【続行】をクリックします。

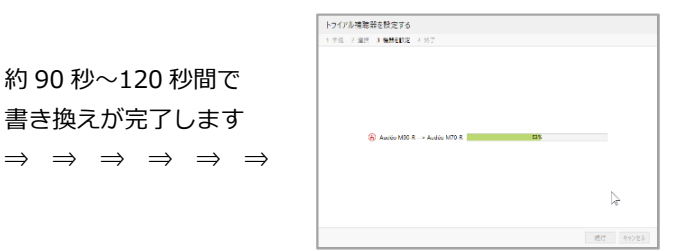

l トライアル Audéo M90-R SN: 1913N168G FI 選択 l ① 補聴器が検出できない場合、再度、電源のオンオフを行ってくださ い。  $\bigcirc$ 続行 キャンセル 戻る ステップ 3 トライアル補聴器を設定する

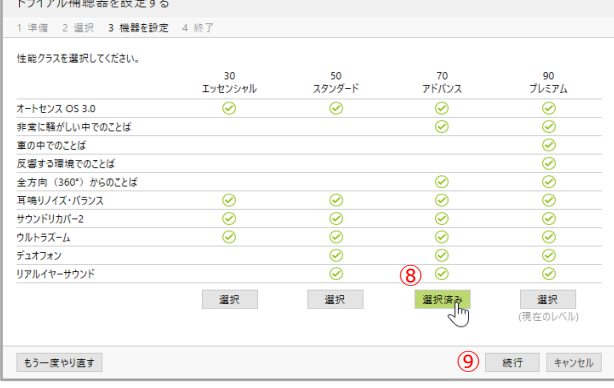

## ステップ 4

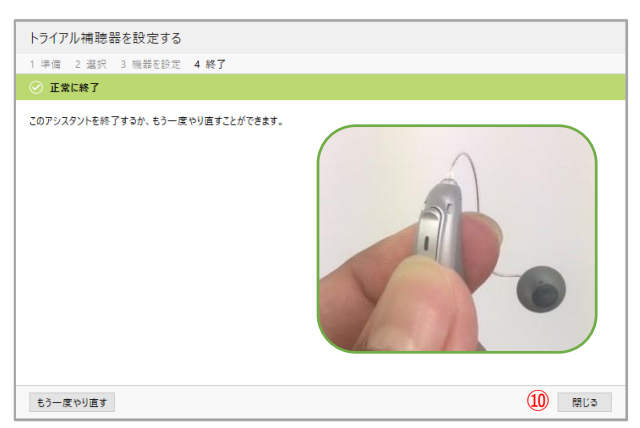

クラス変更が正常に終了しました。 ⑩【閉じる】をクリックします。

 $\Rightarrow$ 

- 新しいクラスの補聴器を新しいセッションから ファーストフィットを行ってください。
- ファーストフィットで補聴器を接続する時も、補聴器の ×ו 電源を入れ直してから【接続】をクリックしてください!

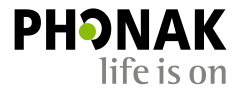

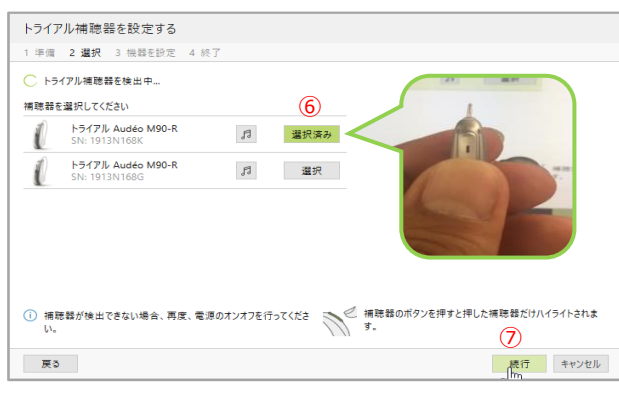